Steps given below are provided on a best effort basis and for HSBC customers to use as guidance only. Also note that these steps may change over time. For more details, kindly contact the respective bank.

## Steps to make a transfer / payment from National Savings Bank (NSB) online banking to HSBC

- 1. Log in to the National Savings Bank online banking service
- 2. From the menu, click on "Fund transfer" and choose local currency transfer
- 3. Select the linked NSB account for the transfer and enter details as below:

| Account/Credit Card Number | Enter the 16 digit HSBC Credit Card number |
|----------------------------|--------------------------------------------|
| Bank                       | Select "Hongkong & Shanghai Bank/HSBC"     |
| Branch                     | Select "Head Office – 001"                 |
| Receiver Name              | Enter as required                          |

- 4. Enter the amount of the transfer and add a remark
- 5. Click 'Proceed' to confirm the transaction and click submit.